Training Guide: Registering as a Columbia University Vendor for Students (and Prospective Students)

This guide is designed for Columbia University students to assist you with the vendor setup process if you are providing services to the University, such as, but not limited to: note takers, musicians, translators, interpreters, or service providers supporting University events. This guide will cover how to create a PaymentWorks account and complete key fields in the New Vendor Registration form.

As an enrolled student, you do not need to register as a vendor in order to be reimbursed for travel and business expenses. Speak with your School or Department finance administrator to be reimbursed for expenses via Concur. However, as a prospective student requiring travel and expense reimbursement, you must register as a vendor.

**Note:** The intent of this document is act as a general guide. If you have specific questions related to taxation, you should seek out a tax professional for advice.

# Contents

| Creating a PaymentWorks Account                       | 2  |
|-------------------------------------------------------|----|
| Completing the New Vendor Registration Form           | 5  |
| Completing Tax Information                            | 5  |
| Generating or Submitting Tax Forms                    | б  |
| Completing Personal Information                       | 7  |
| Completing Your Primary Address                       | 7  |
| Completing Your Remittance Address                    |    |
| Completing Additional Information                     | 9  |
| Completing Banking Information                        | 13 |
| Completing the Bank Address                           | 14 |
| Submitting the New Vendor Registration Form           | 14 |
| Tracking Your Vendor Onboarding Status                | 14 |
| Updating Your Company Profile and Account Information | 15 |
| Updating Your Account Information                     | 16 |
| Updating Columbia Specific Information                | 17 |
| Invoices and Remittances                              | 17 |
| Getting Help                                          | 17 |
|                                                       |    |

Training Guide: Registering as a Columbia University Vendor for Students (and Prospective Students)

#### **Creating a PaymentWorks Account**

You will receive an email invitation from Columbia University asking you to create a PaymentWorks account and complete the New Vendor Registration form.

1. To start the process, click on the **Click Here** link in the email you receive.

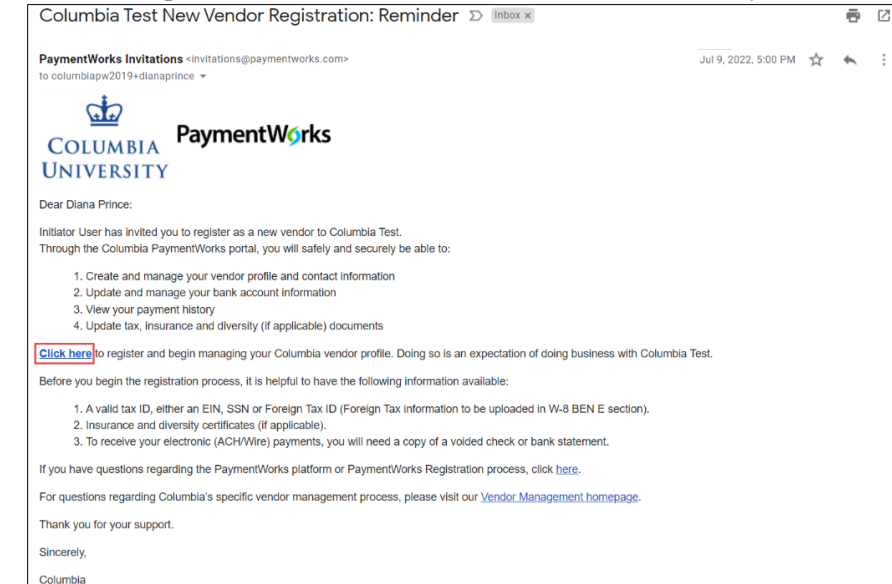

#### The PaymentWorks window appears,

#### 2. Click Join Now.

| PaymentW∮rks | How it Works About Contact                                                                                | Sign In              |
|--------------|----------------------------------------------------------------------------------------------------|----------------------|
|              |                                                                                                    |                      |
|              | COLUMBIA<br>LINUXTREITY                                                                                   |                      |
|              | Columbia Test                                                                                             |                      |
|              | Before registering as a new Columbia Test supplier, you first need to create a free PaymentWorks account. |                      |
|              | Already registered on PaymentWorks? Click here to login                                                   |                      |
|              | © copyright 2014-2022 PaymentWorks, Inc. Privacy Pol                                                      | icy Terms of Service |

3. Complete all the fields to create your PaymentWorks account.

**Columbia University Finance Training** Training Guide: Registering as a Columbia University Vendor for Students (and Prospective Students)

|           | Your Information                            |
|-----------|---------------------------------------------|
|           | First Name Last Name                        |
|           | Company Name / Doing Business As (optional) |
|           | Title                                       |
|           | Telephone                                   |
|           | Email                                       |
|           | Confirm Email                               |
|           | Create Password                             |
|           | Password                                    |
|           | Confirm password                            |
|           | I agree to the Terms of Service             |
|           | Join Now                                    |
|           | 0 2 3 4                                     |
|           | Vendor Registration Step 1 of 4             |
|           |                                             |
| lick to a | agree to the Terms of Service and Join Now. |
|           |                                             |
|           |                                             |

You will receive a verification email.

Training Guide: Registering as a Columbia University Vendor for Students (and Prospective Students)

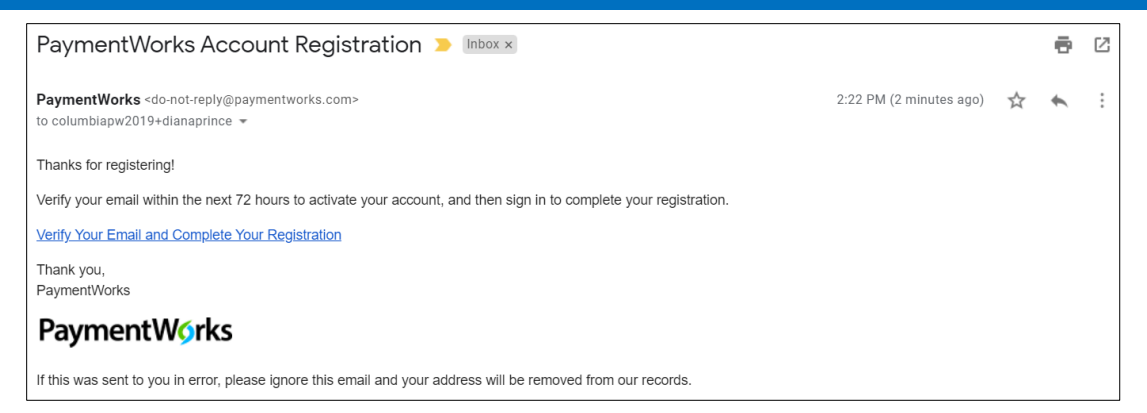

5. From the email you receive, click Verify Your Email and Complete Your Registration.

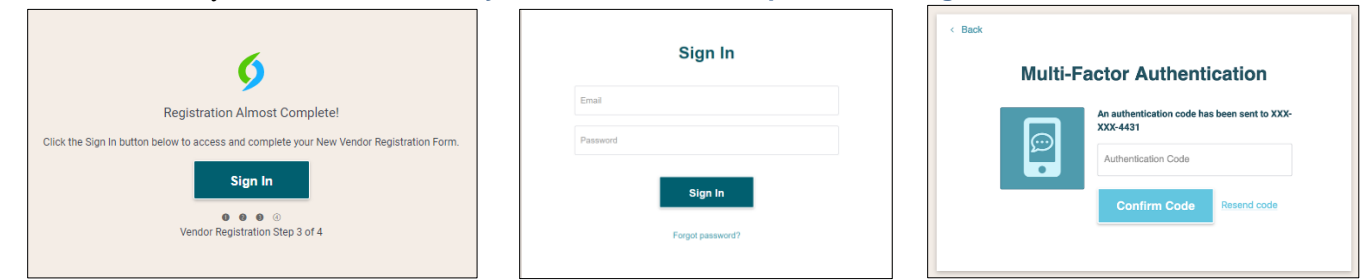

The New Vendor Registration Welcome screen appears.

|                      | -                                                     | ••                                    |                    |               |           |
|----------------------|-------------------------------------------------------|---------------------------------------|--------------------|---------------|-----------|
| aymentW <b>o</b> rks |                                                       |                                       |                    |               | [→ Logout |
| ◆ ↓ Welcome          | Tax Information                                       | Addresses                             | 😑 Additional Ir    | nformation    |           |
|                      |                                                       |                                       |                    |               |           |
|                      |                                                       |                                       |                    |               |           |
|                      |                                                       |                                       |                    |               |           |
|                      | CO                                                    |                                       |                    |               |           |
|                      |                                                       |                                       |                    |               |           |
|                      | Colur                                                 | ndia les                              | τ                  |               |           |
|                      | New ver                                               | idor Registration                     |                    |               |           |
|                      |                                                       |                                       |                    |               |           |
| Wel                  | come, Tony Stark!                                     |                                       |                    |               |           |
| In o<br>sub          | rder to onboard as a new<br>mit the following form to | vendor, you will ha<br>Columbia Test. | ve to fill out and |               |           |
| You                  | will be notified by email                             | when your applicati                   | ion is processed.  |               |           |
|                      |                                                       |                                       |                    |               |           |
|                      |                                                       |                                       |                    |               |           |
|                      |                                                       |                                       |                    |               |           |
|                      |                                                       |                                       |                    | Save and Exit | Next      |
|                      |                                                       |                                       |                    |               |           |

Click the Next button to begin completing the New Vendor Registration from.

**Note:** To access your PaymentWorks account in the future, be sure to use to the <u>Vendor login</u> and not the login link for Columbia employees.

Training Guide: Registering as a Columbia University Vendor for Students (and Prospective Students)

#### **Completing the New Vendor Registration Form**

Complete all required fields in the New Vendor Registration form indicated with a red asterisk \* The steps below are designed to provide general guidance on completing key sections and fields on the form.

#### **Completing Tax Information**

| ✦* Welcome                                                                                                 | Tax Information          | Addresses                                                                                              |
|----------------------------------------------------------------------------------------------------|--------------------------|----------------------------------------------------------------------------------------------------|
| Tax Informatic<br>All fields marked with a red acteriak (*) a<br>fields.<br>All other fields are optional. | <b>DN</b><br>re required | For tax purposes, which<br>best describes you?*<br>Ill<br>Corporation or other complex business entity |
|                                                                                                    |                          | (Country of Incorporation if using EIN)                                                                |
|                                                                                                    |                          | SSN     EIN     Legal First Name*     Diana                                                            |
|                                                                                                    |                          | 9 digits, no dashes or spaces                                                                          |
|                                                                                                    |                          | Confirm SSN+                                                                                           |

- 1. As a student, always select **Individual**, **Sole Proprietorship**, **or Single-member LLC**. Additional fields will appear on the form.
- 2. Select your Country of Citizenship.
- 3. If you are a US citizen or US legal resident, select the SSN (social security number) option.

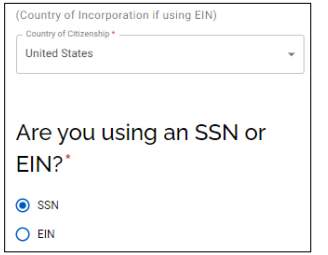

If you selected a different Country of Citizenship (**International Student**), select the appropriate **TIN** (Tax Identification Number) **Type** from the dropdown.

| United Kingdom                                   | Ŧ |
|--------------------------------------------------|---|
| TIN Type*                                        |   |
|                                                  | ^ |
| Select One                                       |   |
| Social Security Number (SSN)                     |   |
| Individual Taxpayer Identification Number (ITIN) |   |
|                                                  |   |

- 4. Enter your name as it appears on your birth certificate for Legal First Name and Legal Last Name.
- 5. If you are a US citizen or US legal resident, enter and confirm your **SSN**. If you are an International Student, enter the appropriate **Tax Number**.

Training Guide: Registering as a Columbia University Vendor for Students (and Prospective Students)

**Generating or Submitting Tax Forms** 

#### US Citizens and US Legal Residents:

Select Yes for Generate Electronic W-9. PaymentWorks will automatically generate the IRS tax document.

#### Generate Electronic W-9\*

When you use PaymentWorks, we will create an IRS form W-9 for you automatically, unless you opt out. Electronic W-9's are convenient for you and provide enhanced security for your information. You may wish to opt-out of electronic W-9 generation if you have any exemptions (Section 4) or specific signature requirements (see instructions on page 4 and 5 of the W-9). Yes No

| Form W-9 Certifications                      |
|----------------------------------------------|
| You have chosen to submit your Form W-9      |
| electronically. Please confirm the following |

certifications

**Note:** If you select No you must manually complete and upload Form W-9. PaymentWorks provides a link to the blank Form W-9 and the functionality for you to select and uploaded the completed form.

| W-9*                                                       |
|------------------------------------------------------------|
| An image or PDF file can be used here. A blank form can be |
| found at this link:<br>W-9                                 |
| Choose File                                                |

#### **International Students:**

Upload the correct **W-8 or W-9** form. If you have specific questions regarding the appropriate form, consult your tax advisor. Ensure the completed and signed forms are accurate and that your name and address on the form matches the one you entered in this New Vendor Request form.

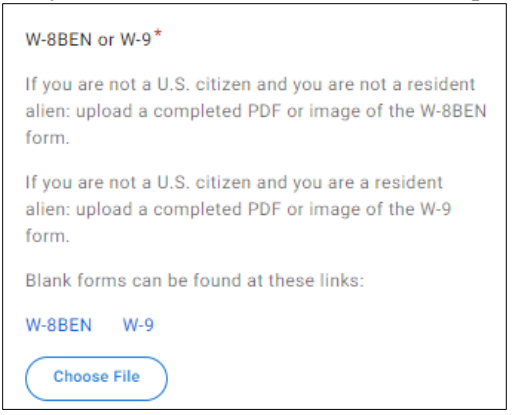

You can upload any W-8 form that applies, including a W-8BEN, W-8 ECI, W-8 IMY, W-8 EXP, or 8233. You can find tax forms <u>here</u>. Save your form and upload as a <u>PDF with no editable fields</u>. Tax forms that contain editable fields are not allowed by the IRS and will result in having your NVR submission returned.

**Note:** If you upload a W-8 form, be sure to enter the W-8 Signature Date in the Additional Information section of this New Vendor Registration form.

Training Guide: Registering as a Columbia University Vendor for Students (and Prospective Students)

#### **Completing Personal Information**

| Personal<br>Information<br>II fields marked with a red asterisk (*) are required<br>fields.<br>All other fields are optional. | Enter your full name, or your business name as you<br>would like<br>it to appear on a check or other form of payment mad<br>out to you.<br>Your Full Name or DBA (doing business as) Business Name *<br>Full Name<br>Telephone Number *<br>Telephone Number *<br>Preferred Email *<br>Website<br>Description of Goods or Services<br>Descrube what you are doing for the University here |      |
|----------------------------------------------------------------------------------------------------|----------------------------------------------------------------------------------------------------|------|
| (3/2023, 12:12:35 PM                                                                                                    | Save and Exit                                                                                                    | Next |

- 1. Enter your Full Name as appears on your birth certificate, your Telephone Number and Preferred Email. If you have a Website, you can enter the URL.
- 2. Enter your **Description of Goods or Services** to describe the service you are providing the University.
- 3. Click the **Next** button to move to the Addresses tab.

#### **Completing Your Primary Address**

| ✦ <sup>+</sup> Welcome I Tax Information                                                                                      | Addresses                 |
|----------------------------------------------------------------------------------------------------|---------------------------|
| <b>Primary Address</b><br>All fields marked with a red asterisk (*) are required<br>fields.<br>All other fields are optional. | Country*<br>United States |
|                                                                                                    | Street 2                  |
|                                                                                                    | State*                    |
|                                                                                                    | Zip / Postal Code *       |
| Remittance<br>Address<br>All fields marked with a red asterisk (*) are required<br>fields.<br>All other fields are optional.  | Country*<br>United States |

- 1. Select the **Country** of your primary residence. For international students, this should be your home country.
- 2. Enter the Street, City, State/Province/Region and Zip/Postal Code of your primary residence.

| 00 | COLUMBIA UNIVERSITY     |
|----|-------------------------|
|    | IN THE CITY OF NEW YORK |

Training Guide: Registering as a Columbia University Vendor for Students (and Prospective Students)

#### **Completing Your Remittance Address**

Your **Remittance Address** is either the address you provided your bank when you set up your account (if receiving payments by direct deposit or wire) or the address where you will receive payments by check. For international students, the address to receive payment by check must be your US address and reflect the address on your form W8.

| Remittance<br>Address                                            | Same as Primary Address |
|------------------------------------------------------------------|-------------------------|
| Address                                                          | Country *               |
| All fields marked with a red asterisk $(*)$ are required fields. | United States 👻         |
| All other fields are optional.                                   |                         |
|                                                                  | Street 1 *              |
|                                                                  |                         |
|                                                                  | Street 2                |
|                                                                  |                         |
|                                                                  | City *                  |
|                                                                  |                         |
|                                                                  | State *                 |
|                                                                  |                         |
|                                                                  | Zip / Postal Code *     |
|                                                                  |                         |
|                                                                  |                         |
| /2023, 12:12:35 PM                                               | Save and Exit Next      |

If the Remittance Address is the same as your Primary Address above, select Same as Primary Address.

| Remittance<br>Address                                          | Same as Primary Address |      |
|----------------------------------------------------------------|-------------------------|------|
| All fields marked with a red asterisk (*) are required fields. |                         |      |
| All other fields are optional.                                 |                         |      |
|                                                                |                         |      |
|                                                                |                         |      |
| 1/2023, 12:17:38 PM                                            | Save and Exit           | Next |

If the Remittance Address is not the same as your Primary Address complete the required fields. Your remittance address can be your address while attending Columbia University.

- 1. Select the **Country** of your remittance address.
- 2. Enter the Street, City, State/Province/Region and Zip/Postal Code of your remittance address.
- 3. Click the **Next** button to move to the Additional Information tab.

Training Guide: Registering as a Columbia University Vendor for Students (and Prospective Students)

#### **Completing Additional Information**

The Additional Information page may initially appear blank, click the Next button to proceed.

| 🛟 Welcome 🛄 Tax Information                                    | Addresses E Additional Information                                        |  |
|----------------------------------------------------------------|---------------------------------------------------------------------------|--|
| Additional                                                     | Additional Vendor Management Information                                  |  |
| Information                                                    | For questions regarding Columbia's specific vendor                        |  |
| All fields marked with a red asterisk (*) are required fields. | management process, please visit our <b>Vendor</b><br>Management homepage |  |
| All other fields are optional.                                 | Supplier Category *                                                       |  |
|                                                                | Vendor Classification *                                                   |  |
|                                                                | Purchase Order Information                                                |  |
|                                                                | Do you accept Purchase Orders?*<br>No                                     |  |

1. Select either US Individual (US Citizen or US Legal Resident) or Foreign Individual (International Student) from the Supplier Category dropdown.

| Supplier Category* |
|--------------------|
| Choose One         |
| US Individual      |
| Foreign Individual |
| US Entity          |
| Foreign Entity     |

If you selected **US Individual**, you will be asked to select the **1099 Tax Information for Individuals**, which is the form used by Columbia to report your income to the IRS and state tax authorities and is also sent to you for the purpose of preparing your tax returns.

| 1 | 099 Tax Information for Individuals Please select one of the following* Non-employee compensation (self-employment income) |
|---|----------------------------------------------------------------------------------------------------|
|   | Choose One                                                                                                    |
|   | Rents                                                                                                    |
|   | Royalties                                                                                                    |
|   | Other income payments                                                                                                    |
| L | Medical and healthcare payments                                                                                            |
| ſ | Payments to an attorney                                                                                                    |
|   | Non-employee compensation (self-employment income)                                                                         |
|   | None of these apply                                                                                                    |

Select the item that best reflects the type of income you are receiving from Columbia, mostly likely **Non-employee** compensation (self-employment income).

2. Select the **Vendor Classification** role that best reflects the service you are providing (most likely Supplier of Goods and Services, but could also be Other PaymentsTypes).

| Choose One                                |
|-------------------------------------------|
| Supplier of Goods and Services            |
| Facilities Supplier of Goods and Services |
| Subrecipient                              |
| Other Payment Types                       |
|                                           |

If you select Other Payments, you will be asked What are you receiving Payment for?

COLUMBIA UNIVERSITY IN THE CITY OF NEW YORK

Training Guide: Registering as a Columbia University Vendor for Students (and Prospective Students)

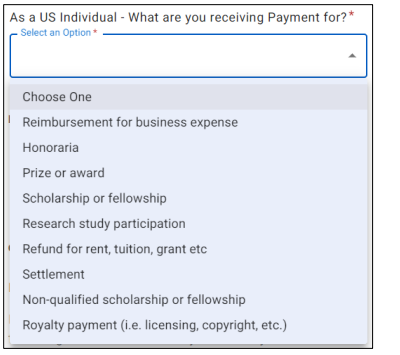

**Note:** If you are a current student, do not select Reimbursement for business expense. As a current student, you do not need to register as a vendor in order to be reimbursed for business expenses. Speak with your School or Department finance administrator to be reimbursed for expenses via Concur. Prospective students requiring expense reimbursement must select this option.

3. Make your **Purchase Order Information** selection based on a conversation with the appropriate personnel in the Department for which you are providing the service.

| Purchase Order Information |         |   |
|----------------------------|---------|---|
| Do you accept Purchase O   | rders?* |   |
| No                         |         | - |
| ·                          |         |   |

If you selected **Foreign Individual** in step1, you will be asked about **Foreign Individual Tax Information**. Indicate **Yes** to the question **Will you be performing services in the US?** if the service will be provided in the US. If you indicate Yes, the fields for the **Visa** and **Passport** information appear. Complete and upload the requested Visa and Passport information.

| Foreign Individual Tax Information                  |   |
|-----------------------------------------------------|---|
| Will you be performing services in the US? *<br>Yes | * |
| Visa Type *                                         | • |
| Purpose of visit *                                  |   |
| Arrival date in US *                                |   |
| Planned departure date *                            |   |
| Start date of Visa status *                         |   |
| Visa Document* Choose File No file chosen           |   |
| Visa Document Expiration Date *                     |   |
| Never Expires                                       |   |
| Passport number *                                   |   |
| Passport Document*                                  |   |
| No file chosen                                      |   |
| Passport Document Expiration Date *                 |   |
| Never Expires                                       |   |

If you uploaded a W-8 form in the Generating or Submitting Tax Forms section, enter the W-8 Signature Date here.

Training Guide: Registering as a Columbia University Vendor for Students (and Prospective Students)

| W-8 Signature Date* |   |  |
|---------------------|---|--|
| Select a Date *     | • |  |

4. Read the instructions and make the appropriate selections to answer the questions regarding **Conflict of Interest** Information. A conflict of interest can be described as a situation in which a person is in a position to derive personal benefit from actions or decisions made in their official capacity.

If you are a US Individual or Foreign Individual, you are the only person at your company. Answer these questions based on whether you are or were formerly employed by Columbia University or related to anyone who is.

5. Under **Payment Information**, select if your **Bank Location** is a US Bank or Foreign Bank.

| Payment Info                          | prmation                                                                           |
|---------------------------------------|------------------------------------------------------------------------------------|
| Please indi<br>account or<br>payment. | cate whether you will be using a US bank<br>a foreign bank account to deposit your |
| - Bank Locatio                        | n =                                                                                |
|                                       | •                                                                                  |
| Choose O                              | ne                                                                                 |
| Choose O<br>US Bank                   | ne                                                                                 |

Additional fields appear based on your selection:

Training Guide: Registering as a Columbia University Vendor for Students (and Prospective Students)

#### **US Bank:**

Select the **Payment Method** of either **ACH** (direct deposit) or **No ACH** (Check or Wire). ACH is the preferred payment method. If you are not being paid via ACH, you must provide a justification for choosing another payment method.

If you select **ACH**, you must complete the Banking Information section.

| Payment Information                                                                                                    |
|----------------------------------------------------------------------------------------------------|
| Please indicate whether you will be using a US bank<br>account or a foreign bank account to deposit your<br>payment.<br>Bank Loaston*<br>US Bank |
| ACH (Preferred)                                                                                                    |
| Bank Name *                                                                                                    |
| Name on Account *                                                                                                    |
| Account Number *                                                                                                    |
| Confirm Account Number *                                                                                                    |
|                                                                                                    |

If you select **No ACH**, you must select either **Check** or **Wire** and provide **Check or Wire Payment Method Comments / Justification**. Selecting Wire will also require you to complete the Banking Information section.

Design and information

| rayment mornaton                                                                                                    |
|----------------------------------------------------------------------------------------------------|
| Please indicate whether you will be using a US bank<br>account or a foreign bank account to deposit your<br>payment. |
| US Bank 👻                                                                                                    |
| Playment Method for Payees with a US Bank Account *                                                                  |
| Check or Wire Payment Method Comments / Justific                                                                     |

#### Foreign Bank:

Select the **Payment Method** of either **Wire** or **Wire Not Available** (Check). Wire is the preferred payment method. If you are not being paid via Wire, you must provide a justification for choosing another payment method.

If you select **Wire**, you must complete additional Payment Information and the Banking Information section.

|                                                                                                    | Payment Information                                                                                                    |
|----------------------------------------------------------------------------------------------------|----------------------------------------------------------------------------------------------------|
| Additional<br>Information<br>All Relanded with a red astensik (*) are required<br>Antics.<br>All other fields are optional. | Please indicate whether you will be using a US bank account or a foreign bank account to deposit your payment.  Inske toottors Foreign Bank  Vire  No  Vire  Vire  Vire  Vire  Vire  Vire  Vire  Vire  Vire Vire |
|                                                                                                    | Beneficiary Bank IBAN Number (Enter NA if not avail                                                                                                    |
| Banking<br>Information                                                                                                    | Bank Name *                                                                                                    |
| All fields marked with a red asterisk (*) are required                                                                      | Name on Account *                                                                                                    |

- Enter the **Beneficiary Bank IBAN**, if available, or *NA*, if not. Utilize this <u>website</u> to see if your bank is using IBAN. If you cannot locate the country of your bank, it is using a SWIFT code. If you enter *NA*, you must enter a SWIFT code in the Banking Information section.
- Select *Yes* or *No* if you are using an intermediary bank, which may be needed if international wire transfers are occurring between two banks in different countries that don't have an established financial relationship. If you select *Yes*, additional fields appear for you to enter the Intermediary Bank Details.

If you select **Wire Not Available**, you must provide **Foreign Wire Not Available Payment Method Comments / Justification**.

| Please indicate whether you will be using a US<br>account or a foreign bank account to deposit yo<br>payment. | bank<br>our |
|----------------------------------------------------------------------------------------------------|-------------|
| - Bank Location *                                                                                             |             |
| Foreign Bank                                                                                                  | -           |
| Payment Method for Payees with a Foreign Bank Account*                                                        | •           |
| Foreign Wire Not Available Payment Method Co                                                                  | mme         |
|                                                                                                    |             |

Training Guide: Registering as a Columbia University Vendor for Students (and Prospective Students)

#### **Completing Banking Information**

The Banking Information section will only appear if you select ACH or Wire in the Additional Information section.

| Banking                                                | Bank Name *                                                               |
|--------------------------------------------------------|---------------------------------------------------------------------------|
| Information                                            |                                                                           |
| All fields marked with a red asterisk (*) are required | Name on Account *                                                         |
| All other fields are optional.                         |                                                                           |
|                                                        | Account Number*                                                           |
|                                                        |                                                                           |
|                                                        | Confirm Account Number *                                                  |
|                                                        |                                                                           |
|                                                        | Account Type *                                                            |
|                                                        |                                                                           |
|                                                        | Routing Number                                                            |
|                                                        |                                                                           |
|                                                        | SWIFT Code                                                                |
|                                                        | Bank Validation File*                                                     |
|                                                        | An image or PDF file can be used here containing one<br>of the following: |
|                                                        | Letter on company letterhead                                              |
|                                                        | <ul> <li>Voided check</li> </ul>                                          |
|                                                        | <ul> <li>Voided deposit slip</li> </ul>                                   |
|                                                        | <ul> <li>Letter from your bank</li> </ul>                                 |
|                                                        | <ul> <li>Copy of a bank account statement</li> </ul>                      |
|                                                        | Choose File                                                               |
|                                                        | No file chosen                                                            |

- 1. Complete the fields as indicated.
- 2. Complete the **Routing Number** and **Swift Codes** based on the location of your bank:
  - For a **US Bank**, enter the **Routing Number**. This field will be required. Leave the SWIFT Code field blank.
  - For a Foreign Bank, leave the Routing Number field blank.
     Scroll down to the Banking Address section and select the Country for your bank. This will change the Routing Number field so that it is not required.
     Scroll back up to the Banking Information section. If you did not enter an IBAN in the Additional Information section, enter the SWIFT Code.
- 3. Upload your Bank Validation File. Note the criteria regarding acceptable forms of validation documents.
- 4. Enter your preferred Email Address for Payment Notifications and select I Agree to the Bank Authorization.

| Banking<br>Information                                         |                                                                                                    |
|----------------------------------------------------------------|----------------------------------------------------------------------------------------------------|
| All fields marked with a red asterisk (*) are required fields. | Email Address for Payment Notifications *                                                                                                  |
| All other fields are optional.                                 |                                                                                                    |
|                                                                | Bank Authorization*                                                                                                    |
|                                                                | Customers using PaymentWorks and the financial<br>institution named herein are authorized to<br>automatically deposit monies to my account |
|                                                                | I Agree                                                                                                    |
|                                                                |                                                                                                    |
|                                                                |                                                                                                    |

Training Guide: Registering as a Columbia University Vendor for Students (and Prospective Students)

#### **Completing the Bank Address**

| Develo Aslahas e e                                             | Country *                   |        |
|----------------------------------------------------------------|-----------------------------|--------|
| Bank Address                                                   | United Kingdom 👻            |        |
| All fields marked with a red asterisk (*) are required fields. |                             |        |
| All other fields are optional.                                 | Street 1 *                  |        |
|                                                                |                             |        |
|                                                                | Street 2                    |        |
|                                                                |                             |        |
|                                                                | City *                      |        |
|                                                                |                             |        |
|                                                                | State / Province / Region * |        |
|                                                                | This field is required      |        |
|                                                                | Zip / Postal Code *         |        |
|                                                                |                             |        |
|                                                                | _                           |        |
|                                                                | Save and Exit               | Submit |

- 1. Select the **Country** of your bank address.
- 2. Enter the Street, City, State/Province/Region, and Zip/Postal Code.

Submitting the New Vendor Registration Form

After entering all required fields, click the Submit button.

After Columbia approves your new vendor registration, you will be notified via email.

#### **Tracking Your Vendor Onboarding Status**

You can track the status of your connection to Columbia and other customers you may have connected to using PaymentWorks.

Login to your PaymentWorks Account.

| Payment  | Works                            |                                     |                                    | DP      |
|----------|----------------------------------|-------------------------------------|------------------------------------|---------|
| <b>A</b> | Home                             |                                     |                                    | ĺ       |
| *~<br>E  | Customers<br>View your customers | and pending registrations           |                                    |         |
| ٠        | Customer                         | Registration Submission Date $\psi$ | Status                             |         |
| <b>=</b> | Columbia Test                    | 02/26/2024                          | Registration In Review             |         |
| M        |                                  |                                     | Rows per page: 5 👻 Total Rows: 1 < | >       |
| F        |                                  |                                     | Go to Cus                          | stomers |
|          |                                  |                                     |                                    |         |

Your onboarding status appears on the Home or Customers page.

Training Guide: Registering as a Columbia University Vendor for Students (and Prospective Students)

# **Updating Your Company Profile and Account Information**

After you have submitted a New Vendor Registration form, your Profile will be created; this is where you can update your business/personal information as needed. Refer to the <u>Updating Company Profile Information</u> web tutorial.

1. Login to your PaymentWorks Account and click the Profile icon with your initials and select Company Profile.

| PaymentV | V <mark>o</mark> rks            |                                     |                    |           | GM              |
|----------|---------------------------------|-------------------------------------|--------------------|-----------|-----------------|
| <b>^</b> | Home                            |                                     |                    | 6         | Company Profile |
| ř,       | Customers<br>View your customer | s and pending registrations         |                    | G         | Logout          |
| ٩        | Customer                        | Registration Submission Date $\psi$ | Status             | 24        | Contact         |
|          | Columbia Test                   | 06/06/2023                          | Connected          | ₩ Vie 🕻   | Privacy         |
|          |                                 |                                     | Rows per page: 5 👻 | Total Rov | vs: 1 < >       |
| Æ        |                                 |                                     |                    |           | Go to Customers |

The Company Profile page appears.

| Payme          | ntWørks      | 5         |                                |                           |                         | Geoff Mielke,<br>Test Vendor | Company Profile | Help | Account | Logout |
|----------------|--------------|-----------|--------------------------------|---------------------------|-------------------------|------------------------------|-----------------|------|---------|--------|
| A Home         | Connect      | Invoices  | News Updates                   | Messages                  | Remittances             |                              |                 |      |         |        |
| Marketing Info | ormation >   | The follo | owing public information is vi | sible to all payers in th | ne PaymentWorks network |                              |                 |      |         |        |
| Business Det   | ails         | Company   | y Name (DBA):                  |                           |                         | Test Ven                     | lor             |      |         |        |
| Tax Forms      |              | Corporate | e Address:                     |                           | 615 W 131st St, I       | New York, NY USA 10027-79    | 022             |      |         |        |
| Remittance A   | ddresses     | Telephon  | IÐ:                            |                           |                         | (212) 854-23                 | 847             |      |         |        |
| Bank Account   | ts           | Primary A | Account e-Mail:                |                           | columbiapw20            | 19+vmtestvendor@gmail.c      | om              |      |         |        |
| Lindation Co   | omnany Info? | Website   | URL:                           |                           |                         |                              |                 |      |         |        |
| opusang oc     | inpany mor   | Business  | Description:                   |                           |                         |                              |                 |      |         |        |
|                |              |           |                                |                           |                         |                              |                 |      |         |        |
|                |              |           |                                |                           |                         |                              | Edit            |      |         |        |
|                |              | Logo:     |                                | Select ar                 | n image:                |                              |                 |      |         |        |

2. Click the appropriate tab from the left side to update:

Marketing Information – Basic information such as Company Name (DBA) and contact information. Business Details – Tax information such as Tax Country, Tax Identification Number, and Classification Tax Forms – Upload or update any required tax documents

**Remittance Addresses** – Manage the Remittance Addresses where Columbia University can submit payments. The Bank Accounts tab does not appear if no Remittance Address is indicated.

**Banking Accounts** – Add or update your banking information. Click <u>here</u> for more details on adding Bank Accounts.

Training Guide: Registering as a Columbia University Vendor for Students (and Prospective Students)

#### **Updating Your Account Information**

Your Account information contains your **Personal Information**, including your E-Mail address and Telephone number, which may differ from that in the Company Profile. It is also where you would reset your Password, if needed.

Your Account **Telephone** number is used for multifactor authentication (MFA) when you log-in to your Account. **If you need to update your Telephone number, do so before your old Telephone becomes unavailable.** If you are unable to access PaymentWorks due to an unavailable, inactive, or out of date Telephone number, contact the <u>PaymentWorks Customer Support</u> on the steps required to access your account and update your Telephone number.

Login to your PaymentWorks Account and click the **Profile** icon with your initials and select **Manage Account**.

| PaymentV | Vørks                           |                                             |                    |           | GM                                |
|----------|---------------------------------|---------------------------------------------|--------------------|-----------|-----------------------------------|
| <b>^</b> | Home                            |                                             |                    |           | Company Profile<br>Manage Account |
| ř.       | Customers<br>View your customer | s and pending registrations                 |                    | 6         | → Logout                          |
| ٠        | Customer                        | Registration Submission Date $ \downarrow $ | Status             | 27        | Contact                           |
|          | Columbia Test                   | 06/06/2023                                  | Connected          | ₩ Vi      | Privacy<br>Terms and Conditions   |
|          |                                 |                                             | Rows per page: 5 👻 | Total Rov | ws: 1 < >                         |
| ¢        |                                 |                                             |                    |           | Go to Customers                   |

The Account Personal Information page appears.

| PaymentW <b>o</b> rks  | Geoff Milelke, Company Profile Help Account Logout<br>Test Vendor |
|------------------------|-------------------------------------------------------------------|
| Home 🌣 Connect         | La Invoices Ca News Updates Sages La Remittances                  |
| Personal setup         | Personal Information                                              |
| Personal information > | First Name: Geoff                                                 |
|                        | Last Name: Mielke                                                 |
| Administrator setup    | E-Mail: columbiapw2019+vmtestvendor@gmail.com                     |
| Manage Other Users     | Telephone: (212) 854-2347                                         |
|                        | Title: Owner                                                      |
|                        | Forward Messages to E-Mail: Enabled                               |
|                        | Default Language: English                                         |
|                        | Allow Browser Diagnostics Capture: Yes                            |
|                        | API Authorization Token: Generate New Token                       |
|                        | Reset password Edit                                               |

Training Guide: Registering as a Columbia University Vendor for Students (and Prospective Students)

#### **Updating Columbia Specific Information**

As a PaymentWorks vendor, you may need to manage information specific for Columbia that does not apply for your other customer(s).

1. Log in to your PaymentWorks account and navigate to the Home or Customers pages to view your Customers

| PaymentW | Vørks                           |                                     | ¢                                    | M |
|----------|---------------------------------|-------------------------------------|--------------------------------------|---|
| <b>^</b> | Home                            |                                     |                                      |   |
| ř.       | Customers<br>View your customer | s and pending registrations         |                                      | l |
| ٠        | Customer                        | Registration Submission Date $\psi$ | Status                               | I |
|          | Columbia Test                   | 06/06/2023                          | Connected                            | 1 |
|          |                                 |                                     | Rows per page: 5 - Total Rows: 1 < > |   |
| F        |                                 |                                     | Go to Customers                      |   |

2. Click the View/Edit Form link for Columbia University. The form appears where you will be able to make updates.

**Note:** Making any change to Columbia Specific Information involves making changes to the New Vendor Request form you originally submitted, which will require you to re-upload all attached documentation.

#### **Invoices and Remittances**

PaymentWorks will only display the invoices you submitted to Columbia that were Paid or Rejected (not in process). Inquiries regarding invoice or payment status should not be made through PaymentWorks.

To view your invoices being processed by Columbia, refer to the <u>Columbia Finance AP Payment Status & Remittance</u> page where you can look up Payment Status and Remittance Information. You will need your Columbia Vendor ID to lookup Payment Status and Remittance information: refer to the <u>ARC Vendor ID Lookup</u> page where you can search for your Vendor ID Number in our financial system (ARC).

**Note:** When you receive confirmation emails regarding an ACH payment, the email will contain a "tokenized" version of your ACH number, which is a feature to keep your banking information secure. You can check your PaymentWorks Company Profile to view your ACH number and toggle to view the tokenized version.

#### **Getting Help**

If you have questions regarding the PaymentWorks platform or the PaymentWorks Registration process, you can search the <u>PaymentWorks Support Center</u> topics or contact <u>PaymentWorks Support</u>.

For questions regarding Columbia's specific vendor management process, please visit our <u>Vendor Management</u> homepage. If you still have questions, you can contact the <u>Columbia University Finance Service Center</u>.